# Google AdSense 发布商使用指南 ——广告管理与设置

## 本章涵盖以下问题:

广告管理和渠道跟踪有什么作用?

如何在帐户里使用广告管理功能?

跟广告设置相关的功能如何使用?

版权声明:

Google AdSense 发布商使用手册的著作权归 Google 所有,并且我们保留随时更改内容的 权利。未经授权,任何人不得对其进行修改或者解释,亦不得将本手册用作商业用途。

AdSense 专门为发布商提供了增强功能,可以让您更有效的管理广告投放以及获得最优的效果。这一 章介绍这些功能的使用。

### 『管理广告』

广告管理功能可以在您每次创建新的广告单元代码时,把广告单元的设置保存在您的帐户中。之后, 在您已经将广告代码添加到网页中以后,当您想修改广告单元的设置时,您不需要重新生成一遍广告 代码并重新粘贴到网页,而是可以在 AdSense 帐户中直接进行修改。

生成广告代码的步骤基本没有变化,只是在最后一步会要求您为生成的广告单元命名。在广告管理功 能中,每个广告单元都有一个名字和 ID,以便您能够记住该广告单元并可以在"管理广告"页面上直接 进行修改。建议您尽量使用详细的信息命名如广告尺寸,位置,网站域名等以方便您记忆。您以前生 成的所有广告单元都仍然有效,不过他们不会自动添加进广告管理功能,您需要导入广告代码并保存 设置,才能把他们添加进来。您添加广告单元后,我们的服务器需要保存广告单元的设置,所以广告 会在大概 10 分钟以后开始展示。在广告展示前您可以使用预览功能查看网页效果。请注意,要修改 尺寸您需要通过"获取广告"页面重新生成广告代码。

目前还无法将广告单元从广告管理功能中删除,这是为了防止发布商无意将正在投放的广告单元误删 除。不过,所有在投放7天以后仍然没有任何展示的广告都会变为"无效"并在"管理广告"页面自动隐 藏,您可以通过"显示无效的 AdSense 单元"查看这些广告单元。

| Google                                          |                              |                       |           |              | 反佈問 ID: put  | o-6099896297283824<br>搜索 AdSense 帮助 |                                        |
|-------------------------------------------------|------------------------------|-----------------------|-----------|--------------|--------------|-------------------------------------|----------------------------------------|
| 报告 AdSense 设                                    | 置 我的                         | 长户 资源                 |           |              |              |                                     |                                        |
|                                                 | <u>   色板</u>   <u>渠道</u>   ] | <u>竞争性广告过滤器</u>       | 网站验证      | <u>允许</u> [  | <u>的网站</u>   |                                     |                                        |
| 管理厂告                                            | se 单元。您还可l                   | 以 <u>导入原有 AdSense</u> | 代码以创建     | <b>建保</b> 存的 | AdSense 单元   | 。[?]                                |                                        |
| 亚示: □ 元双单元 [1] □<br>查看:                         | 「隠興単元【?】<br>(特3)             | 新建 AdSense            | 单元        |              |              |                                     | - 通过关键字查询已创建的广告单                       |
| <u>名称 (#ID)</u> ▲                               | 上次修改日期                       | <u>内容</u>             | <u>大小</u> | <u>状态</u>    | 渠道           | 操作                                  |                                        |
| 250x250, 创建于 08-1-30<br>(#7949097518)           | 2008-1-30                    | 文字与图片广告               | 250x250   | 有效           | qzzn         | ━ <u>修改广告设置 »</u> ━<br>代码 预览 隐藏     | - /默认显示的是"有效"的广告单                      |
| <b>468x60, 创建于 08-2-3</b><br>(#1849295348)      | 2008-2-3                     | 文字广告                  | 468x60    | 有效           | read.2       | <u>修改广告设置 »</u><br>代码 预览 隐藏         | 态。无效=7日之内无广告展示;                        |
| <b>468x60, 创建于 08-2-20</b><br>(#3037573447)     | 2008-2-20                    | 推介: Google<br>AdWords | 468x60    | 有效           |              | <u>修改设置 »</u><br>代码 预览 隐藏           | 隐藏=该广告单元不显示在广告                         |
| <b>728x15</b> , 创建于 08-2-3<br>(#1122788964)     | 2008-2-3                     | 广告链接                  | 728x15    | 有效           | thread       | <u>修改广告设置 »</u><br>代码 预览 隐藏         | <b>申</b> 兀列表。                          |
| <b>728x90, 创建于 07-12-17</b><br>(#7297570363)    | 2007-12-17                   | 文字与图片广告               | 728x90    | 有效           | read.1       | 修改广告设置 🖌<br>代码 预览 隐藏                | _ [修改] 告的配色方案,或者替换<br>【其它推介产品。         |
| <b>728x90, 创建于 08-1-26</b><br>(#9024169486)     | 2008-1-26                    | 文字与图片广告               | 728x90    | 有效           | search       | 修改广告设置 »<br>代码 预览 隐藏                | - 显示该广告单元的代码;根据当                       |
| simple 300x250, 创建于<br>08-5-16<br>(#0504327355) | 2008-5-16                    | 文字与图片广告               | 300x250   | 有效           | bbs_simple   | <u>修改广告设置 »</u><br>代码 预览 隐藏         | 前设置预览该广告外观;选择将<br>该广告单元隐藏。             |
| 无图版 <b>336x280</b> 广告<br>(#4868981270)          | 2008-1-24                    | 文字与图片广告               | 336x280   | 有效           | bbs_simple   | <u>修改广告设置 »</u><br>代码 预览 隐藏         | - 使用详细的信息命名如广告尺                        |
| 无图版 <b>468x60</b><br>(#1513397786)              | 2008-1-24                    | 文字与图片广告               | 468×60    | 有效           | bbs_simple_2 | 2 修改广告设置 »<br>代码 预览 隐藏              | 寸,位置等以方便记忆。                            |
| 为什么无法删除我的广告                                     | 皆单元?                         |                       |           |              |              |                                     | 。<br>您可以使用"隐藏"使得该广告单<br>元不显示在"管理广告"列表。 |

### 『渠道』

通过设定渠道,您可以查看某个特定域名或页面和特定广告单元效果的详细报告。与总体收入报告相 比,渠道所提供的分析更加深入。通过渠道您可以对报告加以细化,分别监控网站、网站板块乃至单 个广告单元的效果。渠道一经创建,AdSense 就会记录该渠道所对应的特定网页或广告单元的展示次 数、点击率、每千次展示费用及收入统计信息。 这样看来,"渠道"的一个作用就是评估目前的广告配 置。对于自定义渠道,还有另外一个作用:推销网站,吸引广告商。

AdSense 提供两种渠道:

**URL 渠道** –用于跟踪某个域名、子域名或者某个网页的报告,例如您可以跟踪网站下的不同频道: www.ExampleDogSite.com/forum 和 www. ExampleDogSite.com/articles;

自定义渠道 - 用于专门针对某个广告单元或广告展示位置的更为细致的报告。

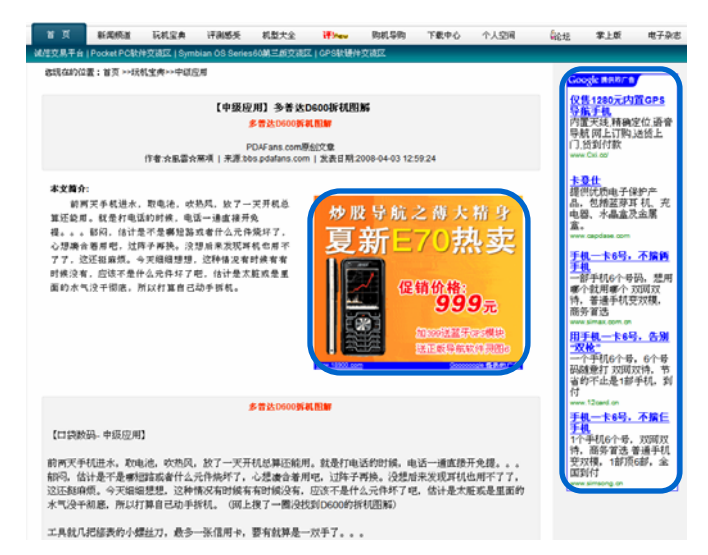

左侧示例的主页上有2个广告单元,想了解哪 个单元效果最好,可以这对2个单元分别创建 单独的自定义渠道,以监控其效果。

### 『渠道』

渠道的首页显示您设置过的所有渠道列表,分自定义渠道和URL渠道 2 种,AdSense 内容广告、搜索广告、移动广告、搜索联盟都可以设置渠道。您可以在这里添加、删除、修改各个渠道。

| ~   | and               | TM         |                                             |                               | 7                                   | 反们向 ID:                  | Ipub-123           | 3456 | 7891234 |
|-----|-------------------|------------|---------------------------------------------|-------------------------------|-------------------------------------|--------------------------|--------------------|------|---------|
| 3   |                   |            |                                             |                               |                                     |                          | 搜索 A               | dSe  | nse帮助   |
| 报   | 告 Ad S            | ense 设置    | 我的帐户                                        | 资源                            | Ì                                   |                          |                    |      |         |
| 使取  | 广告   管理广          | 告   调色板    | <mark>渠道</mark>   <u>竞争性</u>                | 广告过滤器                         | <u> 网站验证</u>                        | <u>允许的</u> 网             | 脑                  |      |         |
| 渠ì  | 首                 |            |                                             |                               |                                     |                          |                    |      |         |
| 主义: | 报告渠道,以便           | 跟踪并改进广     | ─告效果。                                       |                               |                                     |                          |                    |      |         |
| 4:  | 是渠道?   渠道         | 道使用指南      | 常见问题                                        |                               |                                     |                          |                    |      |         |
| A   | dSense 内容广        | 告 AdS      | ense搜索广告                                    | Google 搜索]                    | 联盟 A                                | dSense 移                 | 动广告                |      |         |
| 自治  | 定义渠道   U          | IRL 渠道     |                                             |                               |                                     |                          |                    |      |         |
| 杨   |                   | ▼ +添1      | D1乎白宝♡洭诸                                    |                               | [                                   |                          |                    | Z    | お海道     |
|     |                   |            |                                             |                               |                                     |                          |                    | ्य   | IN SKAL |
|     | 名称                | ID         | 说明                                          |                               |                                     |                          |                    | 定位   |         |
|     | google_cn推广       | 0151386701 |                                             |                               |                                     |                          |                    |      | 修改设置    |
|     | 读书大赛<br>PK300x250 | 8548938964 | 在读书大赛发表书<br>可图。 适合用于打<br>书城类的推广广告           | \$评显著位置,<br>发放电脑,网游<br>f。     | 为300x250<br>,购物、3                   | 的矩形框,<br>で友、娱乐、          | 可文字、<br>女性、        | 是    | 修改设置    |
|     | 全文阅读而左<br>上728*90 | 6514421122 | 在全文阅读页面的<br>,广告。因为页面转<br>引。适合直投电脑<br>的推广广告。 | 〕左上方位置,<br>〔大,加载时间<br>〕,      | 为 <b>728x90的</b><br>长,用户经<br>、交友、娱  | 〕大横幅,(<br>常会被此户<br>乐、女性、 | Q限图片<br>⁻告吸<br>书城类 | 是    | 修改设置    |
|     | 全文阅读下<br>728x90   | 4075582641 | 在书本的全文阅读<br>可图片。这个地方<br>游,购物、交友、            | ;页面的下方,<br>5用户停留时间:<br>娱乐、女性、 | 为 <b>728x90</b> 的<br>较长,适合<br>书城类的推 | )大横幅,で<br>用于投放电<br>广广告。  | 可文字,<br>乱脑, 网      | 是    | 修改设置    |
|     | 社区首面中部<br>728x90  | 5014339943 | 社区首面中部,为7<br>物、交友、娱乐、                       | 28x90的大横幅<br>女性类的新品           | 富。 适合直<br>展示性广告                     | 授电脑,网<br>。               | 游,购                | 분    | 修改设置    |
|     | 社区首页第三<br>频728x90 | 0147143644 | 社区首页第三频;<br>物、交友、娱乐、                        | 为728x90的大樹<br>女性类的新品          | <b>瞰幅</b> 。 适合<br>展示性广告             | 直投电脑,<br>·。              | <b>网游,购</b>        | 是    | 修改设置    |
|     | 首页第三屏<br>728x90   | 8249942843 | 首页第三屏显著位<br>游,购物、交友、                        | z置,为728x90的<br>娱乐、女性、         | 的大横幅。<br>书城类的新                      | 适合直投电<br>品展示性广           | 」脑,                | 是    | 修改设置    |

在设置渠道时进行 的编辑都显示到渠 道列表中,包括: 渠道名称、说明、 是否可以定位

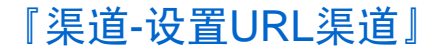

创建 URL 渠道很简单,在"渠道"标签下,先选择您要设置渠道的产品子标签,然后选择"URL 渠 道",点击"添加新 URL 渠道"链接,然后输入要跟踪的网址(去掉 www)如 ExampleDogSite.com/forum,最后点击"添加渠道"即可。

| 报告            | AdSense          | 设置                | 我的韩   | ¥ب⊂ }        | 资源            |          |           |                     |                      |
|---------------|------------------|-------------------|-------|--------------|---------------|----------|-----------|---------------------|----------------------|
|               | 管理广告             | -<br>  <u>调色板</u> | 渠道    | <u>竞争性</u> 广 | ─ <u>告过滤器</u> | <u> </u> | 证丨允       | <u>年的网站</u>         |                      |
| 渠道            |                  |                   |       |              |               |          |           |                     |                      |
| 定义报告渠ì        | 道,以便跟踪           | 并改进广告             | 效果。   |              |               |          |           |                     |                      |
| <u>什么是渠道?</u> | ?   <u>渠道使</u> 月 | <u>   指南   2</u>  | 常见问题  |              |               |          |           |                     |                      |
| AdSense       | e 内容广告           | AdSens            | e搜索广告 | 音 推注         | <u>ک</u>      |          |           |                     |                      |
| 自定义渠道         | ă_   URL 募       | 道                 |       |              |               |          |           |                     |                      |
| 操作            | ~                | <u>+ 添加新</u>      | URL 渠 | <u>道</u>     |               |          |           |                     | 查找渠道                 |
| 总剩余的          | URL 和自定          | 义渠道:              | 197   |              |               |          | URL 渠道    | 道示例                 |                      |
| 输入要跟踪         | 的网址,每行           | ḟ→个:              |       |              |               |          | example.  | .com                | 跟踪所有子域的所有网页          |
| ExampleI      | DogSite.co       | m/artic]          | les   |              |               | <u>~</u> | sports.ex | kample.com          | 只跟踪"sports"于现的<br>网页 |
|               |                  |                   |       |              |               | ~        | sports.ex | ample.com/widgets   | 跟踪特定目录下的所有网<br>页     |
| 添加渠道          |                  |                   |       |              |               |          | sports.ex | ample.com/index.htm | 跟踪特定网页               |
| 🗌 附址          |                  |                   |       |              |               |          |           |                     |                      |
| 🔲 exampl      | edogsite.com     | n/forum           |       |              |               |          |           |                     |                      |

### 『渠道-设置自定义渠道』

当您在网页不同位置投放了不同的广告单元,通过自定义渠道,您可以分别跟踪每个广告单元的表现,通过分析和对比这些跟踪数据,您可以进一步调整和优化您的网站。在自定义渠道中,您还可以通通过设置"可定位的自定义渠道"来向广告商推销您的网站,从而获得更多的网站定位广告。您可以通过可定位的自定义渠道对广告单元进行详尽的描述,并开放给广告商,这样广告商就会在他们的帐户中看到您的网站和广告位的详细信息,进而向您的网站投放网站定位广告。

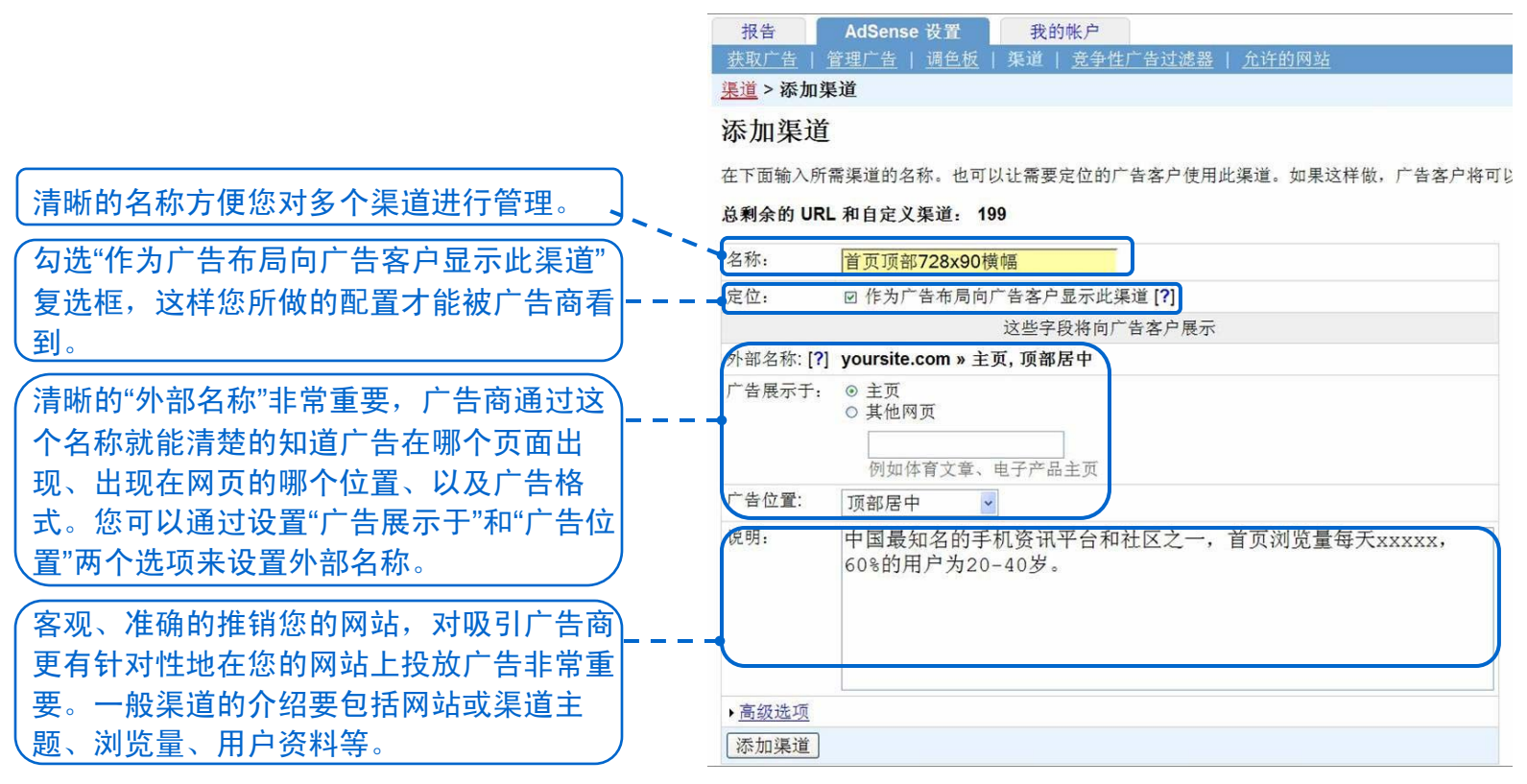

### **『渠道-自定义渠道的使用』**

在介绍如何生成广告代码的部分提到了选择渠道的步骤。自定义渠道设置完成后,您就可以在生成 广告代码的过程中选择这个设置好的渠道了,才可以达到跟踪该广告单元效果的目的。您也可以在 生成广告代码过程中,直接为该广告代码建立一个新的渠道,方法是相同的。

#### AdSense 内容广告

选择广告类型 > 选择广告格式与颜色 > 选择广告渠道 > 保存并获取广告代码

#### 向导 | <u>単页</u>

最多可选择 5 个自定义渠道来跟踪此广告单元的效果。 忽也可以选择向广告客户提供任意自定义渠道供其定位。 了解详情

| 所有渠道[?]<br>●●                          | <b>悠选择的渠道</b><br>                             | 已经设置的多个渠道,在生成代码过<br>,程中可以通过搜索找到。                        |
|----------------------------------------|-----------------------------------------------|---------------------------------------------------------|
| 电子商务                                   | <u>加</u> » <sup>企</sup>                       |                                                         |
| 供求信息 添                                 | thu » Land Land Land Land Land Land Land Land |                                                         |
| 供应 添                                   | <u>わロ »</u>                                   | [ <b>设直</b> 灯的渠道亚示住列表里,点击"                              |
| 供应信息 添                                 | <u>加ッ<mark>ー</mark> + </u>                    | -   添加"就可以将渠道代码添加到广告                                    |
| 求购 添                                   | <u>わロ »</u>                                   | <b>【代码里。</b>                                            |
| 求购网 添                                  | than w                                        |                                                         |
| 求购信息 添                                 | <u>» مراجع</u>                                | 占圭"管理渠道" 可以从生成化码的                                       |
| 求购信息网                                  | <sup></sup> ·加》                               | 点山 自 <u>建未</u> 运, 可 <u>以</u> 从上成八两时<br>带中则打到海洋从黑的带中工业海洋 |
| 添加新渠道   管理渠道●                          |                                               |                                                         |
| ······································ |                                               | 【 进行添加、删除、编辑等操作。   】                                    |

### 『渠道-自定义渠道在广告客户帐户中的效果』

在您完成以上设置之后,在广告商帐户中,当他们搜索您的网站或者与您相关的主题时,就会看到您的所有配置:

右图的示例是 Adwords广告客户的帐 户截图,发布商的自定 义渠道的配置,会体现 在广告客户的网站定位 广告的可访问网站列表 中。

| Google                                                                                                    |                                       |
|----------------------------------------------------------------------------------------------------|---------------------------------------|
| 广告系列管理 报告 Analytics (分析) 我                                                                                                    | 的帐户                                   |
| 帐户快照   广告系列摘要   工具   转换跟踪   网站优化工具 新!                                                                                                    |                                       |
| 每的时國社会位的广告系列的设置                                                                                                    |                                       |
|                                                                                                    |                                       |
|                                                                                                    |                                       |
| 确定广告的目标:确定网站                                                                                                    |                                       |
| 此工具可帮助您查找并选择将展示您广告的网站。使用下面的其中一次                                                                                                    | 种方法来查找合格的网站。 <u>了解详情</u>              |
| <ul> <li>☞ 浏览类别</li> <li>从 <i>谢我</i>或 <i>鐵廣</i>之类的类别中选择网站。</li> </ul>                                                                                               |                                       |
| <ul> <li>C 描述主題:<br/>输入字词(如<i>肉別</i>) 或词组(如<i>戶1 資都</i>)<br/>宣看符合这些主题的网站列表。</li> <li>C 例址列表</li> <li>C 例址列表</li> <li>C 例址列表</li> <li>M (四 中見 下方方 持定的 四社)</li> </ul> | - <del>* * *</del>                    |
| 查找 Google 联网十是省存在特定的网站。<br>并查看提供的类似网站。                                                                                                    | <u></u>                               |
| 可访问网站。电子与电气                                                                                                    |                                       |
| 位置: 中國 语言: 中文(简体)                                                                                                    | 广告格式: 未过滤                             |
| 爾法                                                                                                    | 广告格式 每日展录次数 ③     茶加合菜 。              |
| smthome net                                                                                                    |                                       |
| 21ic.com                                                                                                    | □□□□□□□□□□□□□□□□□□□□□□□□□□□□□□□□□□□□□ |
| cndzz.com                                                                                                    | □ □ □ 10,000-100,000 添加 »             |
| smthome.net » 论坛帖子页面,多个位置                                                                                                    | □□□□□□□□□□□□□□□□□□□□□□□□□□□□□□□□□□□□  |
| 2ic.cn                                                                                                    | □ □ □ □ □ □ □ □ □ □ □ □ □ □ □ □ □ □ □ |
| cdle.net                                                                                                    | □□□□□□□□□□□□□□□□□□□□□□□□□□□□□□□□□□□□  |
| pcbbbs.com                                                                                                    | 📰 🖪 - 10,000-100,000 添加 »             |
| leadframe.com.cn                                                                                                    | III - 10,000-100,000 添加 »             |
| smthome.net »论坛页脚,底部居中                                                                                                    |                                       |
| eeworld.com.cn                                                                                                    | 📰 📑 10,000-100,000 添加 »               |
| product.52hardware.com                                                                                                    | ID,000-100,000 添加 »                   |
| down.cndzz.com                                                                                                    | 📃 📑 🖬 10,000-100,000 添加 »             |
|                                                                                                    |                                       |

### 『竞争性广告过滤』

竞争性广告过滤的作用是,通过添加其网址,发布商可以将不想要的特定广告过滤,数量多达200条。

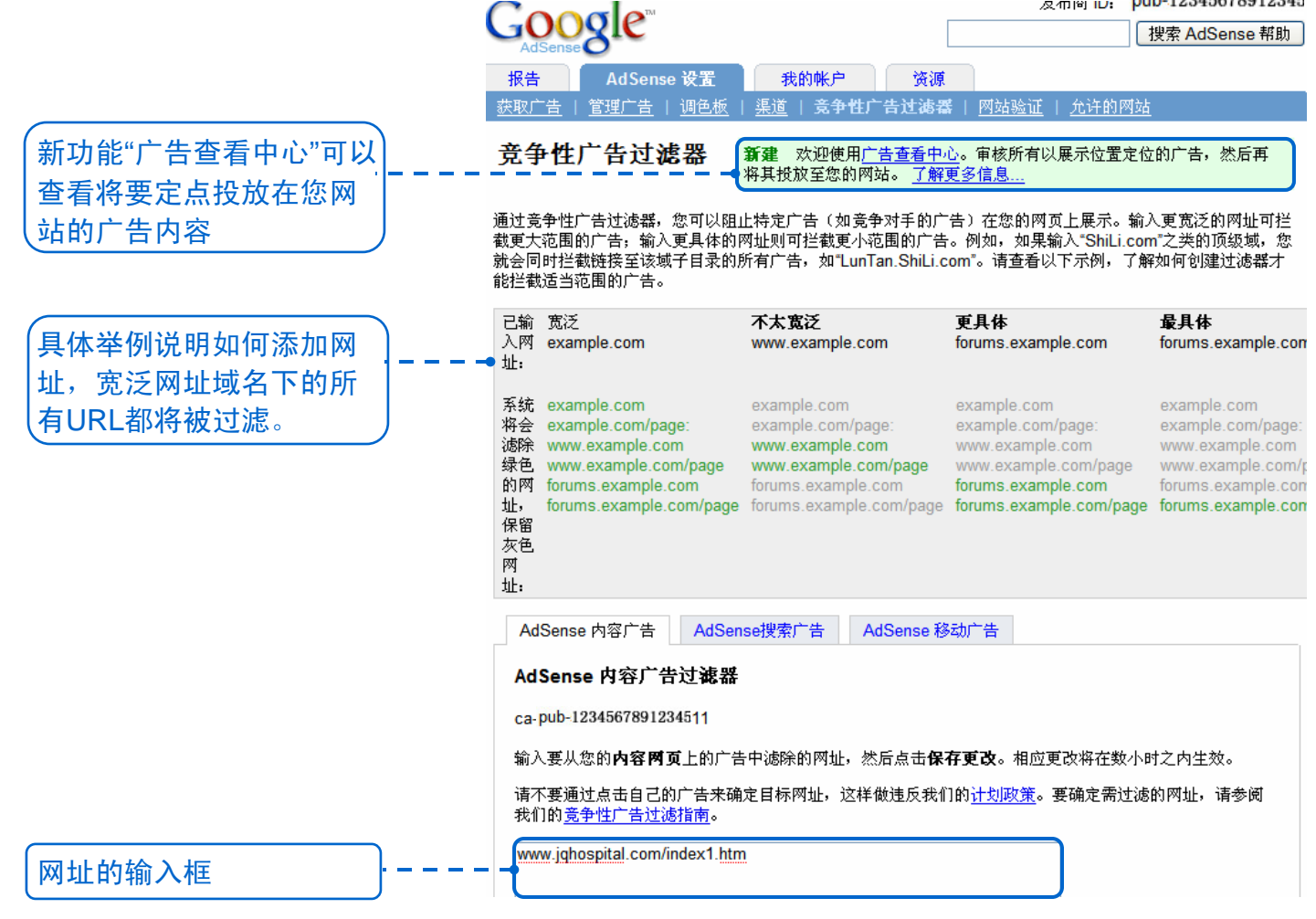

### 『广告查看中心』

"广告查看中心"在"竞争性广告过滤"标签下。在这里您可以看到所有目前已经定位到您网站上的按展示 位置定位的广告,几天后您就可以看到之前曾在您网站展示过的按展示位置定位的广告。如果您认为 某个广告与您的网站用户无关,您可以通过在广告查看中心中屏蔽该广告来停止其展示。

除了帮助发布商提高按展示位置定位广告的相关性,广告查看中心还将帮助广告商改进按展示位置定 位的广告系列。所以当您屏蔽广告时,系统会要求您选择一个理由,我们会把这些反馈意见分享给广 告商,帮助他们提高今后广告系列的质量和相关性。

建议您把广告查看中心的查看方式 设置为"自动允许"并且在广告展示之后再查看广告。因为未查看的 广告以及被屏蔽的广告都不会参与竞价。对收入的实际影响不同的发布商有所不同,不过我们提醒您 在屏蔽广告或替代自动允许时考虑收入的影响。

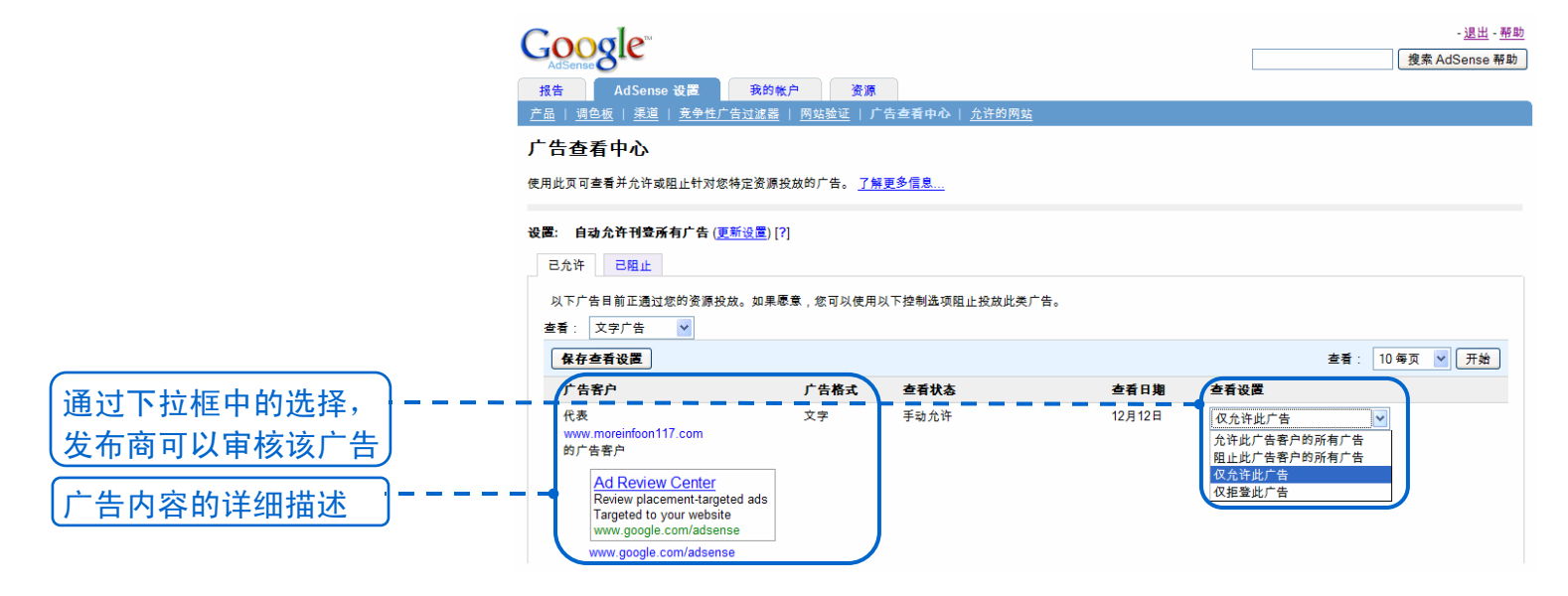

### 『网站验证』

由于我们的抓取工具不易访问需要登录的网页,如果您的某个网站需要验证用户名和密码才可以登录访问,您可以使用这个功能,创建验证规则后,我们的抓取工具就可以访问该网址了。

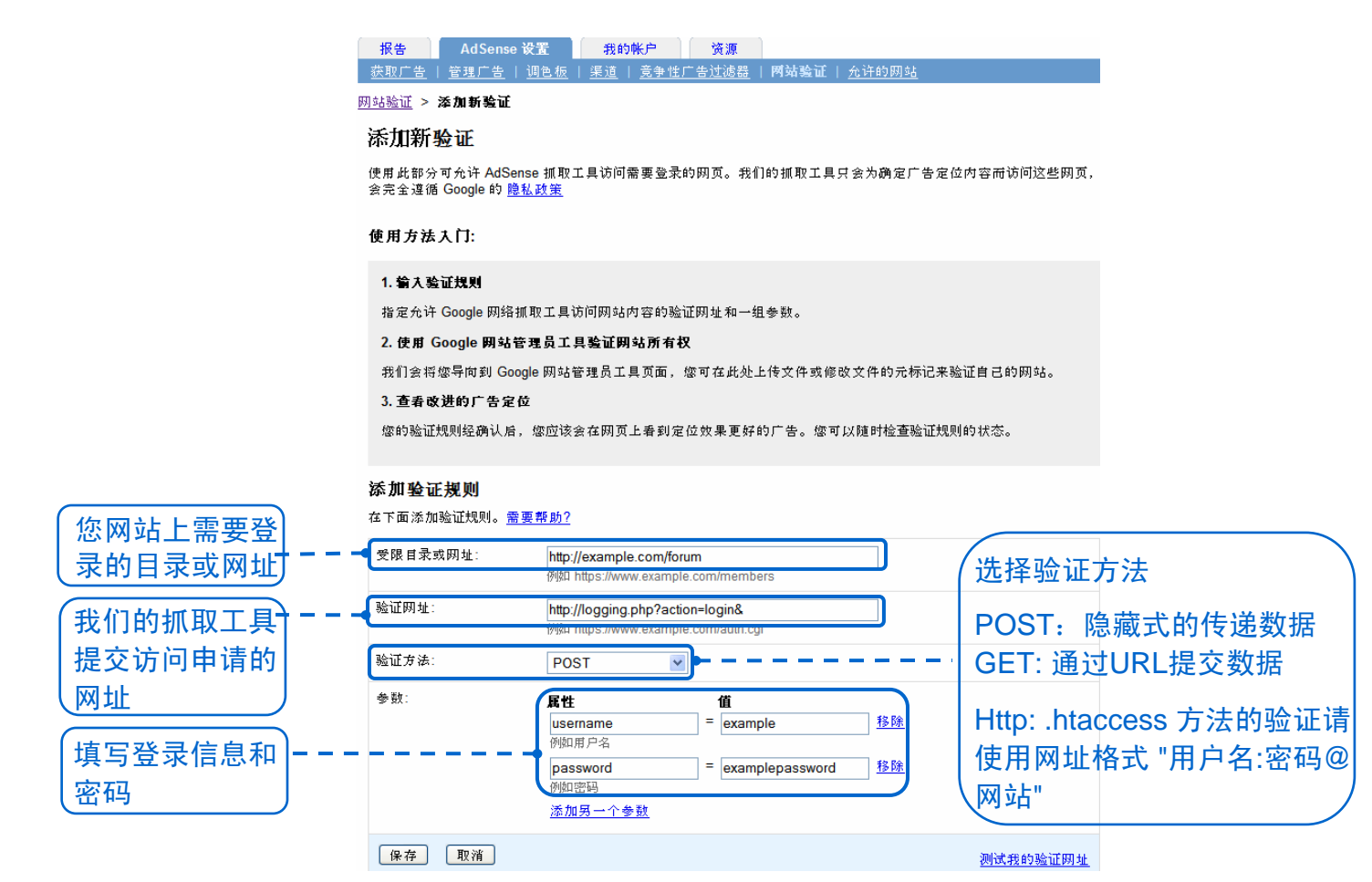

### 『允许的网站』

您可以设定您允许哪些网站展示您帐户的广告,使用这个功能,可以确保您的广告代码不会被其他人 滥用,这里默认为选择允许所有网站。

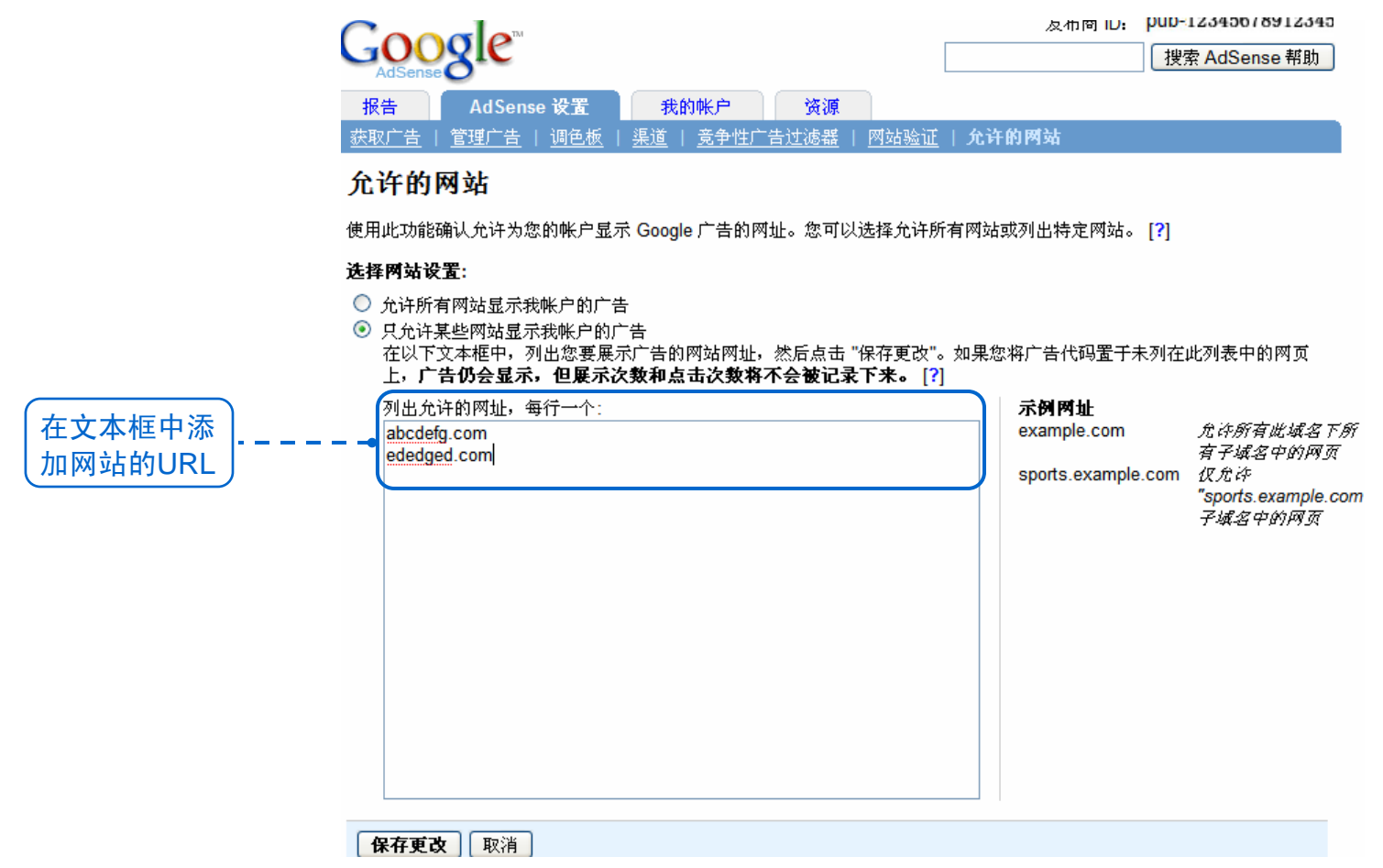

### 『调色板』

对于广告单元的配色方案,在"调色板"里进行设置并保存,这样每次生成新的广告单元或者进行编辑 时,您就可以方便的使用而不用每次都进行配色方案的设置了。

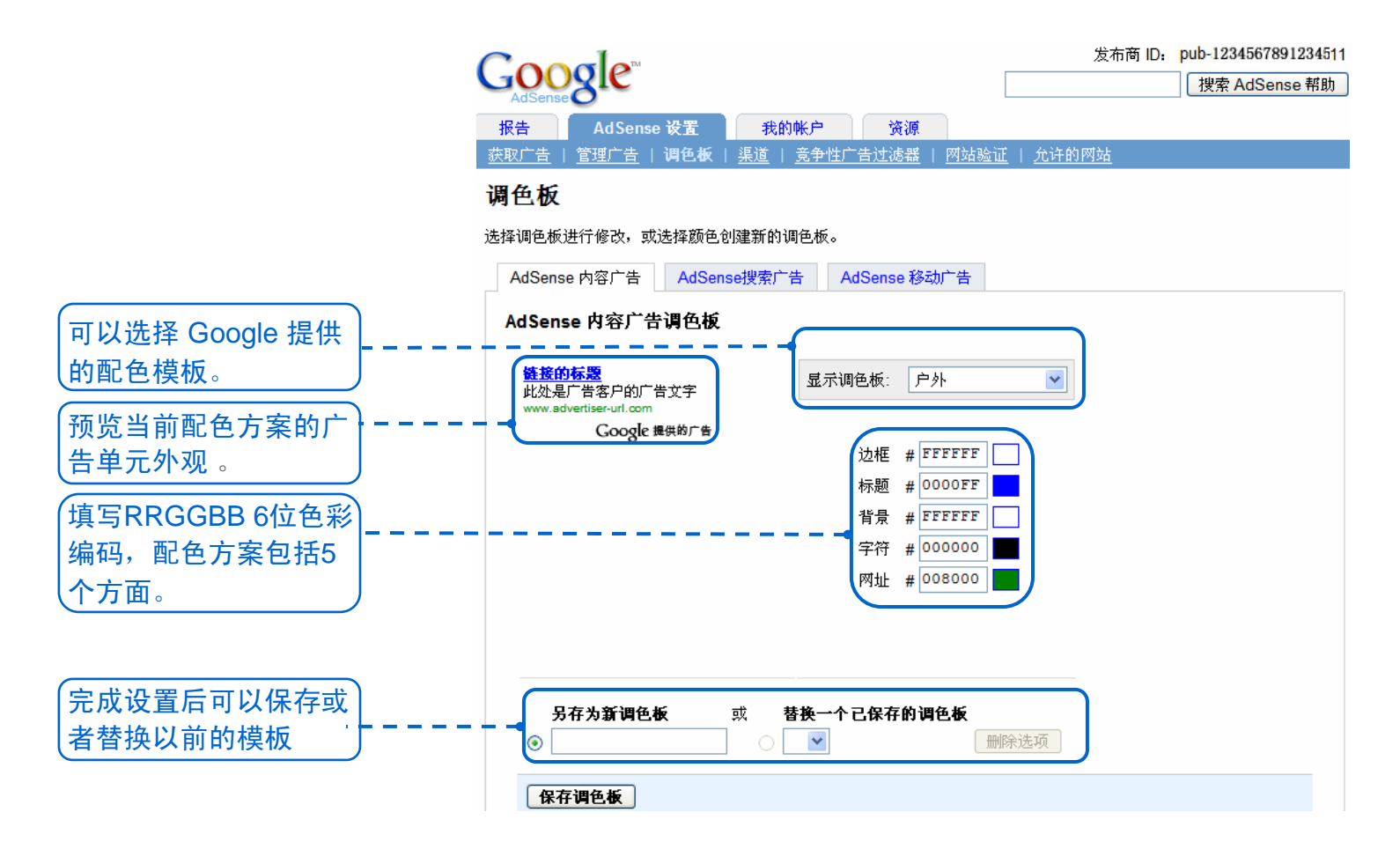